## Intégrez RevealX 360 à Axonius

Publié: 2024-11-04

Intégrez ExtraHop RevealX 360 à Axonius, un outil de gestion des actifs de cybersécurité, pour mieux comprendre la façon dont vos appareils communiquent et découvrir les failles et les vulnérabilités en matière de couverture de sécurité. En créant des informations d'identification pour l'API REST ExtraHop, vous pouvez exporter les données et l'activité de l'équipement RevealX vers Axonius via les opérations de l'API ExtraHop REST.

## Avant de commencer

Vous devez répondre à la configuration système suivante :

- ExtraHop RevealX 360
  - Votre compte utilisateur doit avoir privilèges ☑ sur RevealX 360 pour l'administration des systèmes et des accès.
  - Votre système RevealX 360 doit être connecté à un ExtraHop sonde avec la version 9.8 ou ultérieure du firmware.
  - Votre système RevealX 360 doit être connecté à ExtraHop Cloud Services Z.
- Axonius
  - Vous devez disposer de la version 4.8 ou ultérieure d'Axonius
- 1. Procédez comme suit pour créer les informations d'identification de l'API REST ExtraHop pour l'intégration :
  - a) Connectez-vous à RevealX 360.
  - b) Cliquez sur l'icône Paramètres système 🍄 puis cliquez sur Intégrations.
  - c) Cliquez sur la vignette de l'intégration que vous souhaitez configurer.
  - d) Cliquez Créer un justificatif. La page affiche l'identifiant et le secret générés.
  - e) Optionnel : Si vous avez déjà créé un identifiant pour accéder à l'API REST, vous pouvez l' appliquer à l'intégration. Cliquez **Sélectionnez un justificatif d'identité existant**, sélectionnez un identifiant dans la liste déroulante, puis cliquez sur **Sélectionnez**.
  - f) Copiez et stockez l'identifiant et le secret dont vous aurez besoin pour configurer l'application ExtraHop.
  - g) Cliquez Terminé.

Le justificatif est ajouté au Informations d'identification de l'API REST ExtraHop 🗗 page où vous pouvez consulter l'état des informations d'identification, copier l'identifiant ou supprimer les informations d'identification.

- 2. Procédez comme suit pour ajouter RevealX 360 en tant que nouvel adaptateur de connexion à Axonius :
  - a) À partir de votre outil Axonius, ajoutez RevealX 360 en tant que nouvel adaptateur de connexion conformément à Documentation d'Axonius 2.
  - b) À partir de la connexion de l'adaptateur RevealX 360, complétez les champs obligatoires suivants :
    - Entrez le nom d'hôte ou l'adresse IP du serveur ExtraHop ReveAX 360 qui communiquera avec Axonius.
    - Entrez l'ID et les informations d'identification secrètes que vous avez créés pour l'API REST ExtraHop .
  - c) Terminez la configuration de la connexion conformément à Documentation de l'adaptateur RevealX 360 2.
- 3. Exportez les données et l'activité de l'équipement RevealX vers votre outil Axonius via API REST ExtraHop ☑.